# **Telex Communications Inc.**

**Pro Sound & Entertainment Group** 

## How To Guide # Update Adam Master Controller Firmware Via ADAMEDIT

- Author:- Struan Robertson
- Date:- 05 May 1998

**Issue:-** 1.0

#### 1. Table Of Contents

| 1. Table Of Contents | 2 |
|----------------------|---|
| 2. Issue Status      | 2 |
| 3. Requirements      | 2 |
| 4. Procedure         | 2 |

#### 2. Issue Status

| Issue | Date        | Reason |
|-------|-------------|--------|
| 1.0   | 05 May 1998 |        |
|       |             |        |
|       |             |        |

#### 3. Requirements

- Computer running ADAMEDIT
- The new combined Hex file for the Controller card

### 4. Procedure

The following has to be carried out to update the Controller firmware in the Adam controller card.

Please follow the following procedure:-

- 1. Save the configuration that is currently in the ADAM to a file on the computer. This needs to done as the upgrade to the controller firmware clears the memory in the Controllers.
- 2. Place the combined Hex file into a temp directory
- 3. Open ADAM EDIT and ensure that you are online.
- 4. If you have two controllers remove the slave one (only has on red LED on).
- 5. Select **Status** from the pop downs along the top of the screen.
- 6. Select Software Versions.
- 7. Select Master Controllers.
- 8. It should show the current version
- 9. Highlight the line by clicking on it with the cursor.
- 10. Now do the following keystroke Ctrl + Shift  $\triangleq$  and **D**.
- 11. A dialogue box named Firmware Download should appear.
- 12. From the Temp directory created earlier select the file **combined Hex** select OK
- 13. You now should have a dialogue box named Download Device Firmware.
- 14. Select Begin Download.
- 15. The download bar should show the %. This takes a few minutes.
- 16. When this is complete the system will reset.
- 17. Wait a minute and re-connect ADAM EDIT
- 18. Confirm that the Master Controller Version is now the new version .
- 19. Send saved configuration file.

20. Now remove the update controller and insert the slave and repeat steps 3, 5 to 19.